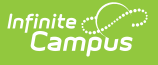

## Test Results

## Tool Search: Test Results

The **Test Results Report** lists student scores on selected assessments. State Tests, National Tests, and District Tests can be selected. Assessments with a specific subject type can be chosen, along with a specific score type and score result. Options are also available to include assessments the student has taken or not taken.

Tests available for selection are first created in the Test Detail section of the Assessment Center. Student assessments are listed on the Student Assessment tool. This report is also available for teachers in Campus Instruction as the Student Assessment Summary Report.

| Test Results                      | \$                                               |                              |                              |                                        |
|-----------------------------------|--------------------------------------------------|------------------------------|------------------------------|----------------------------------------|
| Student > Reports >               | Test Results                                     |                              |                              |                                        |
| Student Test Results              | Papart                                           |                              |                              |                                        |
| This report will display s        | tudent test results that fit the                 | criteria selected in the ren | ort editor. At least one tes | t category (State, National, or Distri |
| report. The report can be         | e generated with one page p                      | er student by checking 'Ad   | Id a page break between s    | students'. This report can be run thr  |
| large amount of data to           | avoid time-out errors and/or                     | system performance issue     | s.                           |                                        |
|                                   |                                                  |                              |                              |                                        |
| Which students would              | you like to include in the rep                   | ort?                         |                              |                                        |
| Grade                             | 06                                               |                              |                              |                                        |
|                                   | 07                                               |                              |                              |                                        |
|                                   | *                                                |                              |                              |                                        |
| O Ad Hoc Filter                   |                                                  |                              |                              |                                        |
| Enrollment Effective              | Date 04/17/2020                                  |                              |                              |                                        |
|                                   |                                                  |                              |                              |                                        |
| Which tests would you             | like to include in the report?                   |                              |                              |                                        |
| State Test                        |                                                  |                              |                              |                                        |
| BST:MN Basic Sta                  | indards Test                                     | ^                            |                              |                                        |
| GRAD:Graduation<br>MCA:MN Compret | Required Assessments for I<br>hensive Assessment | Diploma                      |                              |                                        |
| MCA-II:MCA-II                     |                                                  |                              |                              |                                        |
| MTAS:MTAS                         |                                                  |                              |                              |                                        |
|                                   |                                                  | <b>v</b>                     |                              |                                        |
| Subject                           | Ponding                                          | Seisees                      | 1 Writing                    | Ma Subject                             |
| Select All Clea                   | ar All                                           | C Science                    | 🖭 vinung                     | C No Subject                           |
| National Test                     |                                                  |                              |                              |                                        |
| District Test                     |                                                  |                              |                              |                                        |
|                                   | -                                                |                              |                              |                                        |
| Test Score Date Range             | E From                                           | •                            |                              |                                        |
| Include all tests - T             | aken and Not Taken                               |                              |                              |                                        |
| Include only tests t              | hat students have taken                          |                              |                              |                                        |
| Include only tests t              | hat students have not taken                      |                              |                              |                                        |
| Which Result(s) would             | you like to include in the ren                   | ort?                         |                              |                                        |
| Test Result                       |                                                  |                              |                              |                                        |
| Passed                            | Failed                                           | Missing                      | Tests with no                | results defined                        |
| Result Status                     | NP: Not Pass                                     | <b>A</b>                     |                              |                                        |
|                                   | NT: NotTested                                    |                              |                              |                                        |
|                                   | P: Pass                                          |                              |                              |                                        |
|                                   | P: Proficient                                    |                              |                              |                                        |
|                                   | PL: Pass LEP                                     |                              |                              |                                        |
|                                   | PS: Pass<br>CTRL-click or SHIFT-click            | to select multiple           |                              |                                        |
|                                   |                                                  |                              |                              |                                        |
| Which Score Type(s) wo            | uld you like to include in the                   | eport?                       |                              |                                        |
| Score Type                        |                                                  |                              |                              |                                        |
| Scale Score                       | Raw Score                                        | Percentile                   | Percent                      | Points Possible                        |
| Portate Formed                    | Paral and                                        |                              |                              |                                        |

| Points Earned Accommodation   Select All Clear All   Display Options   Best Test Score Only   Display Code   Include tests' detail information   Add a page break between students   Atternate row shading   Sort Options:   Primary Sort   Generate Report   Submit to Batch   Refresh   Show top 50   tasks submitted between 04/10/2020   Test Report Trite   Status   Download                                                                                                    |                                                                                                    |
|----------------------------------------------------------------------------------------------------|----------------------------------------------------------------------------------------------------|
| Select All Clear All     Display Options   Best Test Score Only   Display Code   Include tests' detail information   Add a page break between students   Atternate row shading   Sort Options:  Primary Sort  Grade Student Name Student Number Secondary Sort  Test Name Test End Year  Report Format  PDF  Generate Report Submit to Batch  Refresh Show top 50  tasks submitted between 04/10/2020  and 04/17/2020  Status Download  Download  Downloa |                                                                                                    |
| Select All       Clear All         Display Options       Best Test Score Only         Display Code       Include tests' detail information         Add a page break between students       Atternate row shading         Sort Options:       Primary Sort         Primary Sort       Grade         Student Name       Student Number         Secondary Sort       Grade         Student Format       PDF         Generate Report       Submit to Batch         Refresh       Show top       50         Batch Queue List       Queued Time       Report Title         Status       Download       Download                                                                                                    | Accommodation                                                                                                    |
| Display Options<br>Best Test Score Only<br>Display Code<br>Include tests' detail information<br>Add a page break between students<br>Add a page break between students<br>Add a page break between students<br>Add a page break between students<br>Add a page break between students<br>Add a page break between students<br>Add a page break between students<br>Sort Options:<br>Primary Sort © Grade Student Name Student Number<br>Secondary Sort © Test Name Test End Year<br>Report Format PDF ▼<br>Generate Report Submit to Batch<br>Refresh Show top 50 ▼ tasks submitted between 04/10/2020 ■ and 04/17/2020 ■<br>Batch Queue List<br>Queued Time Report Title Status Download                                                                                                    | Select All Clear All                                                                                                    |
| Best Test Score Only         Display Code         Include tests' detail information         Add a page break between students         Alternate row shading         Sort Options:         Primary Sort ● Grade ● Student Name ● Student Number         Secondary Sort ● Test Name ● Test End Year         Report Format PDF ▼         Generate Report Submit to Batch         Refresh Show top 50 ▼ tasks submitted between 04/10/2020 *** and 04/17/2020 ***         Batch Queue List         Queued Time       Report Tritle         Status       Download                                                                                                    | Display Options                                                                                                    |
| Display Code     Include tests' detail information     Add a page break between students     Alternate row shading     Sort Options:     Primary Sort ● Grade Student Name Student Number     Secondary Sort ● Test Name Test End Year     Report Format PDF ▼     Generate Report Submit to Batch      Refresh Show top 50 ▼ tasks submitted between 04/10/2020 ■ and 04/17/2020 ■     Batch Queue List     Queued Time Report Title Status Download                                                                                                    | Best Test Score Only                                                                                                    |
| Include tests' detail information Add a page break between students Alternate row shading Sort Options: Primary Sort ● Grade Student Name Student Number Secondary Sort ● Test Name Test End Year Report Format PDF ▼ Generate Report Submit to Batch Refresh Show top 50 ▼ tasks submitted between 04/10/2020 ■ and 04/17/2020 ■ Batch Queue List Queue List Queue List Download                                                                                                    | Display Code                                                                                                    |
| <ul> <li>Add a page break between students</li> <li>✓ Alternate row shading</li> <li>Sort Options:<br/>Primary Sort ● Grade ● Student Name ● Student Number<br/>Secondary Sort ● Test Name ● Test End Year</li> <li>Report Format PDF ▼</li> <li>Generate Report Submit to Batch</li> <li>Refresh Show top 50 ▼ tasks submitted between 04/10/2020 ● and 04/17/2020 ●</li> <li>Batch Queue List<br/>Queued Time ■ Report Title ■ Status ■ Download</li> </ul>                                                                                                    | Include tests' detail information                                                                                                    |
| ✓ Alternate row shading          Sort Options:         Primary Sort       Grade       Student Name       Student Number         Secondary Sort       Test Name       Test End Year         Report Format       PDF           Generate Report       Submit to Batch         Refresh       Show top 50 ▼       tasks submitted between 04/10/2020 ■ and 04/17/2020 ■         Batch Queue List       Queued Time       Report Title         Status       Download                                                                                                    | Add a page break between students                                                                                                    |
| Sort Options:<br>Primary Sort  Grade Student Name Student Number<br>Secondary Sort  Test Name Test End Year<br>Report Format PDF  Generate Report Submit to Batch<br>Refresh Show top 50  tasks submitted between 04/10/2020  and 04/17/2020  Batch Queue List<br>Queued Time Report Title Status Download                                                                                                    | ✓ Alternate row shading                                                                                                    |
| Generate Report       Submit to Batch         Refresh       Show top 50 • tasks submitted between 04/10/2020 • and 04/17/2020 •         Batch Queue List       Queued Time         Queued Time       Report Title                                                                                                    | Report Format PDF                                                                                                    |
| Refresh       Show top       50 <ul> <li>tasks submitted between</li> <li>04/10/2020</li> <li>and</li> <li>04/17/2020</li> <li>and</li> <li>04/17/2020</li></ul>                                                                                                    | Generate Report Submit to Batch                                                                                                    |
|                                                                                                    | Refresh       Show top       50 <ul> <li>tasks submitted between</li> <li>04/10/2020</li> <li>and</li> <li>04/17/2020</li> <li>and</li> <li>04/17/2020</li> <li>and</li> <li>and</li> <li>04/17/2020</li> <li>and</li> <li>04/17/2020</li> <li>and</li> <li>04/17/2020</li> <li>and</li> <li>04/17/2020</li> <li>and</li> <li>04/17/2020</li> <li>and</li> <li>04/17/2020</li> <li>and</li> <li>04/17/2020</li> <li>and</li> <li>an</li></ul> |
|                                                                                                    |                                                                                                    |
| I = -h, $I = -h$ , $I = -h$ , $I = -h$ , $-h$                                                                                                    | Test Desutte Desust                                                                                                    |

See the Student Information Reports Tool Rights article for the tool rights needed to generate this report.

The Test Results report looks for assessment records on the student's Assessments tool and reports them based on the selected options on the report.

This report is available in State Editions. For districts linked to a state edition:

- State tests must be created in State Edition and published to District Edition
- A State Code must be assigned to the test in State Edition

Districts that are not linked to State Edition must have a State Code assigned to the State Test.

## **Report Editor**

| Field               | Description                                                                                                    |
|---------------------|----------------------------------------------------------------------------------------------------|
| Which students woul | d you like to include in the report?                                                                                                    |
| Grade               | Students are included in the report based on the selected grade level.<br>Only grade levels included in the school selected in the Campus toolbar<br>are listed. |

| Field                                         | Description                                                                                                    |
|-----------------------------------------------|----------------------------------------------------------------------------------------------------|
| Ad hoc Filter                                 | Only students included in the selected filter print on the report when<br>they meet other report logic.                                                                                                    |
| Enrollment<br>Effective Date                  | Indicates the date on which the student must be actively enrolled in<br>order to be included in the report. Dates are entered in <i>mmddyy</i><br>format or can be entered by selecting the calendar icon to choose a<br>date. This field pre-populates the current date.                                                                                                    |
| Which tests would ye                          | ou like to include in the report?                                                                                                    |
| The designation of an a Type assigned when cr | assessment being a State, National, or District Test is based on the Test eating the test in Test Detail.                                                                                                    |
| State Tests                                   | Defaults to 'All', but specific State Tests can be selected.                                                                                                    |
|                                               | An Appendix A page prints separately that shows which subjects were selected.                                                                                                    |
| Subject                                       | When adding assessments in Test Detail, a state test can be assigned<br>a subject, but it is not required. The subjects marked in the report<br>editor return test data related to the selected subjects. When 'No<br>Subject' is selected, tests that are not assigned a Subject are included<br>in the results.                                                                                                    |
|                                               | All subjects can be marked for inclusion in the report (Select All<br>button). Use the 'Clear All' button to remove all selections. At least<br>checkbox must be selected.                                                                                                    |
| National Tests                                | Defaults to 'All', but specific National Tests can be selected.                                                                                                    |
| <b>District Tests</b>                         | Defaults to 'All', but specific District Tests can be selected.                                                                                                    |
| Test Score Date<br>Range                      | Limits the tests included in the report to those within the entered From<br>/ To dates. The date applies to the date the student took the test, as<br>noted in the Date field on the Student Assessment record.                                                                                                    |
| Include all tests -<br>Taken and Not<br>Taken | <ul> <li>Includes every test where the student has taken the test (meaning a record exists for that test on the Student Assessment tool) and where the student has not taken the test (meaning there is no record for that test on the Student Assessment tool).</li> <li>The logic used for this is two-fold: <ul> <li>First, a list of students who have taken the selected tests is found.</li> <li>Second, a list of tests that the students have not taken is found.</li> </ul> </li> <li>When the students have not taken ANY of the tests, logic does not look to see which tests the students have not taken, which means the report does not list any of the tests when there is no record of the students taking any of the selected tests.</li> </ul> |

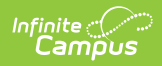

| Field                                                 | Description                                                                                                    |
|-------------------------------------------------------|----------------------------------------------------------------------------------------------------|
| Include only tests<br>that students have<br>taken     | Includes every test the student has taken (a record exists for that test<br>on the Student Assessment page).                                                                                                    |
| Include only tests<br>that students have<br>not taken | Includes every test the student has not taken (there is no record for that test on the Student Assessment page).<br>Selecting this option removes the ability to choose Result and Score Types.                                                                                                    |
| Which results would                                   | you like to include in the report?                                                                                                    |
| Test Result                                           | <ul> <li>Choose the desired test result(s) to include on the report.</li> <li>Passed and Failed results are determined by the Passing Score checkbox on the Result Statuses section of Test Setup.</li> <li>Missing includes tests that have a result status Test Setup, but the student's test score does not have any results defined (only a score is available).</li> <li>Tests with no results defined includes any test that have no result statuses assigned.</li> <li>All of these options are automatically selected. Remove the checkmark from the option as desired.</li> <li>The selection of a Test Result is not necessary, but the selection of a Result Status is. The report finds student test results by the selected Test Result Status AND/OR the selection of a specific Result Status.</li> <li>Test Results are returned first, then Result selections are found. If there are no Result Statuses selected, all result statuses are listed on the report.</li> </ul> |
| Result Status                                         | Includes a list of all available result statuses assigned to any test.<br>Choose the desired value associated to the test score to include on the<br>report. The default option is 'All', but specific results can be chosen.<br>This reports the result of the test, not the actual score the student<br>received.                                                                                                    |
| Which Score Type(s)                                   | would you like to include in the report?                                                                                                    |

| Field                                | Description                                                                                                    |
|--------------------------------------|----------------------------------------------------------------------------------------------------|
| Score Type                           | Choose the desired score type(s) to include on the report.                                                                                                    |
|                                      | This option includes the score type attributes that are unhidden in the Attribute/Dictionary. If only the Scale Score type is selected, the report lists all selected tests, but only the tests that have a Scale Score have that score printed. |
|                                      | The list of score types is not a filter to narrow results of a student's assessments.                                                                                                    |
| <b>Display Options</b>               |                                                                                                    |
| Best Test Score<br>Only              | Reports the highest score the student has received when there are multiple scores for the same test.                                                                                                    |
| Display Code                         | Prints the Code entered on the Test Information section of Test Detail in the Assessment Center.                                                                                                    |
| Include tests'<br>detail information | Additional information, including test score comments, about the test prints on the report,                                                                                                    |
| Add a page break<br>between students | A new page is reported for each student and the report header from<br>the first page is displayed for each reported student.                                                                                                    |
| Alternate row<br>shading             | Alternating rows on the report are slightly colored to make the report easier to read.                                                                                                    |
| Sort Options                         |                                                                                                    |
| Primary Sort                         | <ul> <li>Prints student test results by:</li> <li>Grade Level (lowest selected grade level prints first)</li> <li>Student Name (alphabetical by last name)</li> <li>Student Number (numeric in ascending order)</li> </ul>                       |
| Secondary Sort                       | Indicates the second level of sorting on the report. Data returned can<br>be sorted by:<br>• Test Name<br>• Test End Year<br>• Sequence                                                                                                    |
| Report Format and G                  | eneration Options                                                                                                    |
| Report Format                        | Determines how the report generates:<br>• PDF<br>• CSV<br>• DOCX                                                                                                    |

| Field             | Description                                                                                                    |
|-------------------|----------------------------------------------------------------------------------------------------|
| Report Generation | <ul> <li>Generate Report: Displays the results immediately in the selected format.</li> <li>Submit to Batch: Allows larger reports to generate in the background, without disrupting the use of Campus. For more information about submitting a report to the batch queue, see the Batch Queue article.</li> </ul> |

## **Generate the Report**

- Select the students to include on the report by choosing either a Grade level or an Ad hoc Filter.
- 2. Enter the Enrollment Effective Date.
- 3. Select the **Type** of tests to include and the **Assessments** to include for each selected Test Type.
- 4. Enter a Test Score Date Range.
- 5. Select which tests to report those that have been taken and not taken, only those that have been taken, or only those that have not been taken.
- 6. Select the desired **Test Result(s)**.
- 7. Select the desired **Score Type(s)**.
- 8. Select the desired **Result Statuses.**
- 9. Select the desired **Display Options.**
- 10. Choose the desired **Primary and Secondary Sort Option**s.
- 11. Select the desired **Report Format.**
- 12. Click the Generate Report or Submit to Batch.

Test counts display in the header of the report. Note the following:

- The count of Tests Taken and Test Not Taken only counts parent tests.
- The count of Passed tests counts all tests with a passing result.
- The count of Failed tests counts all tests with a failing result.
- The count of Missing tests counts all tests that have a missing result value in Test Score, but the test has results defined.
- The count of Tests with no results defined counts all test that do not have results defined.

Separate counts for each student display with the student's name. Only Passed or Failed tests, and totals for each (includes parent tests, child tests, grand child tests) are listed.

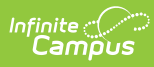

| 2018-19<br>High School |                        | Adho                | Student Test Results Report<br>Adhoc Filter: SME Test Results One Student Effective Date: 05/21/2019<br>Tests: State Test: (see Appendix) National Test District Test<br>Result: Passed, Failed, Missing, No result All scores |             |                                                                |                |                  |
|------------------------|------------------------|---------------------|----------------------------------------------------------------------------------------------------|-------------|----------------------------------------------------------------|----------------|------------------|
| Generated on 05/21/2   | 019 02:37:47 PM Page 1 |                     | Tota                                                                                                    | Students: 1 | Sort by Grade, Tes                                             | t name         |                  |
| Name                   | Co                     | le Su               | ıbject Type                                                                                                    | Date        | Test Score                                                     | Result<br>Code | Result<br>Status |
| Student, Ali (#123456) | exams:468 not taken:19 | 9 passed:0 failed:" | 135 Grade:12                                                                                                    | 2           |                                                                |                |                  |
| ACT Explore Fall 2014  | EX                     | PL:14               |                                                                                                    | 11/03/2014  | Quartile: .0                                                   |                |                  |
| Composite SS           | EX                     | PL:14               |                                                                                                    |             | Scale Score: 15.0<br>Quartile: .0<br>Stanine: 0                |                |                  |
| English SS             | EX                     | PL:14               |                                                                                                    |             | Scale Score: 15.0<br>Quartile: .0<br>Stanine: 0                |                |                  |
| Mathematics SS         | EX                     | PL:14               |                                                                                                    |             | Scale Score: 17.0<br>Quartile: .0<br>Stanine: 0                |                |                  |
| Reading SS             | EX                     | PL:14               |                                                                                                    |             | Scale Score: 12.0<br>Quartile: .0<br>Stanine: .0               |                |                  |
| Science SS             | EX                     | PL:14               |                                                                                                    |             | Scale Score: 16.0<br>Quartile: .0<br>Stanine: .0               |                |                  |
| ACT:F17                | AC                     | T Fall 2017         |                                                                                                    | 12/01/2017  | Quartile: .0                                                   |                |                  |
| 1. English SS (36)     | AC                     | T Fall 2017         |                                                                                                    |             | Stanine: .0<br>Scale Score: 16.0<br>Quartile: .0<br>Stanine: 0 |                |                  |
| 2 Math SS (36)         | AC                     | T Fall 2017         |                                                                                                    |             | Scale Score: 17.0                                              |                |                  |

L

Test Results Report - All Options, PDF Format

When the option for **Include All Tests - Taken and Not Taken** is selected, tests with scores (taken) print first.

| Grade 10 Read (Fall) - Measures of Academic<br>Progress   | MAP                | Reading | 09/19/2016 | Scale Score: 223.0<br>Percentile: 56.0<br>Quartile: .0<br>Stanine: .0 |       |              |
|-----------------------------------------------------------|--------------------|---------|------------|-----------------------------------------------------------------------|-------|--------------|
| 1. Literature                                             | MAP                | Reading |            | Scale Score: 237.0<br>Quartile: .0<br>Stanine: .0                     | High  | High         |
| 2. Informational Text                                     | MAP                | Reading |            | Scale Score: 210.0<br>Quartile: .0<br>Stanine: .0                     | LoAvg | Low/Average  |
| 3. Vocabulary                                             | MAP                | Reading |            | Scale Score: 222.0<br>Quartile: .0<br>Stanine: .0                     | Avg   | Average      |
| Grade 10 Read (Winter) - Measures of<br>Academic Progress | MAP                | Reading | 01/30/2017 | Scale Score: 225.0<br>Percentile: 59.0<br>Quartile: .0<br>Stanine: .0 |       |              |
| 1. Literature                                             | MAP                | Reading |            | Scale Score: 220.0<br>Quartile: .0<br>Stanine: .0                     | Avg   | Average      |
| 2. Informational Text                                     | MAP                | Reading |            | Scale Score: 224.0<br>Quartile: .0<br>Stanine: .0                     | Avg   | Average      |
| 3. Vocabulary                                             | MAP                | Reading |            | Scale Score: 231.0<br>Quartile: .0<br>Stanine: .0                     | HiAvg | High/Average |
| lot Taken:                                                |                    |         |            |                                                                       |       |              |
| WN Basic Standards Test                                   | BST                | Math    |            |                                                                       |       |              |
| WN Basic Standards Test                                   | BST                | Reading |            |                                                                       |       |              |
| MN Basic Standards Test                                   | BST<br>ACC:12      | Writing |            |                                                                       |       |              |
| ACCESS 2012                                               | ACC:12             |         |            |                                                                       |       |              |
| ACCESS 2013                                               | ACC:14             |         |            |                                                                       |       |              |
| ACCESS 2015                                               | ACC:15             |         |            |                                                                       |       |              |
| ACCESS 2016                                               | ACC:16             |         |            |                                                                       |       |              |
| ACCESS 2017                                               | ACC:17             |         |            |                                                                       |       |              |
| ACCESS 2018                                               | ACC:18             |         |            |                                                                       |       |              |
| ACCUPLACER                                                | ACCU               |         |            |                                                                       |       |              |
| ACT Explore Fall 2012                                     | EXPL:12            |         |            |                                                                       |       |              |
| ACT Explore Fall 2013                                     | EXPL:13            |         |            |                                                                       |       |              |
| ACT Dian Fall 2013                                        | EAPL:14<br>DLAN:13 |         |            |                                                                       |       |              |
| ACT Plan Fall 2013                                        |                    |         |            |                                                                       |       |              |
| ACT:F04                                                   | ACT Fall 2004      |         |            |                                                                       |       |              |
| ACT:F05                                                   | ACT Fall 2005      |         |            |                                                                       |       |              |
| ACT:F06                                                   | ACT Fall 2006      |         |            |                                                                       |       |              |
| ACT:F07                                                   | ACT Fall 2007      |         |            |                                                                       |       |              |
| ACT:F08                                                   | ACT Fall 2008      |         |            |                                                                       |       |              |
| ACT:F09                                                   | ACT Fall 2009      |         |            |                                                                       |       |              |
| ACT:F10                                                   | ACT Fall 2010      |         |            |                                                                       |       |              |
| ACT:F11                                                   | AGT Fall 2011      |         |            |                                                                       |       |              |
|                                                           |                    |         |            |                                                                       |       |              |
|                                                           |                    |         |            |                                                                       |       |              |

List of Tests Not Taken